# **Data Sync with IMA and GXS**

How to Build Pre-packs and other topics

Rachel McCracken – Sears Holdings Kenny Terhurne - GXS

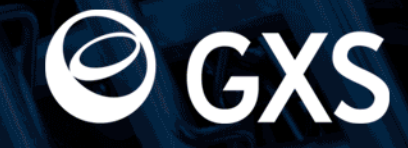

- This presentation will be recorded and available on the SHC landing page for you to view at another time
- Lines will be muted during call
- The Q&A panel will be used to ask questions at the conclusion of the presentation

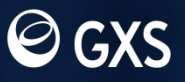

## Agenda

- What is the GXS Catalogue?
- Loading Options with the Catalogue.
- Granting Access to the Catalogue.
- Building Pre-Packs in the Catalogue
  - 832
  - CSV Upload
  - Manually via the UI

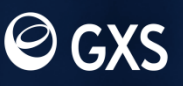

## Agenda

- What is the GXS Catalogue?
- Loading Options with the Catalogue.
- Granting Access to the Catalogue.
- Building Pre-Packs in the Catalogue
  - 832
  - CSV Upload
  - Manually via the UI

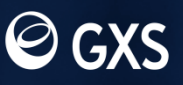

## **GXS** Catalogue

#### Data synchronization for the retail industry

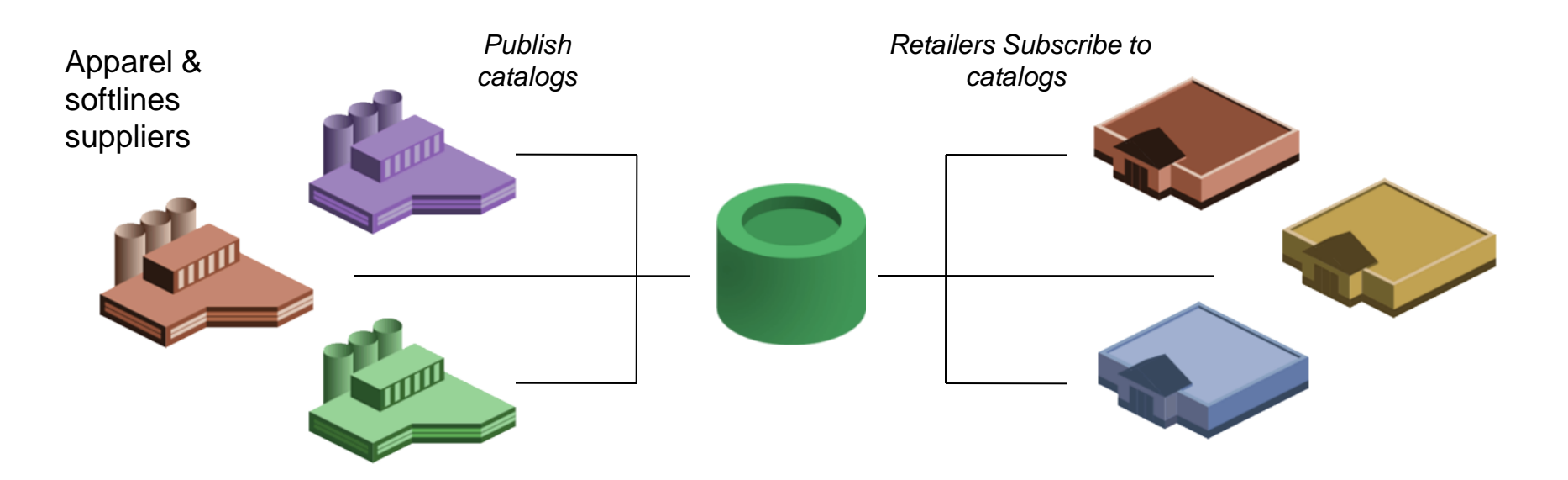

#### **Share Product Attributes**

- Style and item (GTIN)
- NRF color and size codes
- Unit cost, suggested retail, retailer-specific pricing
- Logistics, packaging, and ordering information

#### Streamline data exchange

- Select implementation style based on business need
- Load once, publish to many
- Comply with GDSN requirements
- Manage trading partner access
   uniquely

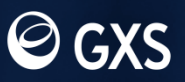

## **Extensive Attribute Support**

Catalog (Vendor) Selection Codes Products (Styles) UPCs or EANs UPC/EAN Color Description NRF Color Code Size Description Min. Order Quantity Max. Order Quantity Length Length UOM Weight Weight UOM Reorder Flag Seasonal Avail. Flag NMFC Code Haz. Mat. Code/Desc. Trade Name NRF Size Code Published Cost MSRP Change Date Booking Date Availability Date Width Width UOM Cube Size Cube UOM Lead Time Lead Time Harmonize Code Name and Desc.

Discontinued Date UPC Type Pre-Pack Components & Quantities Countries of Origin Fabric Description Height Height UOM Mfgr's Pack Size Mfgr's Pack Size UOM Point of Origin UOM Quota Category Warranty

© GXS

## Agenda

- What is the GXS Catalogue?
- Loading Options with the Catalogue.
- Granting Access to the Catalogue.
- Building Pre-Packs in the Catalogue
  - 832
  - CSV Upload
  - Manually via the UI

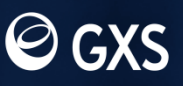

# Loading Options for the GXS Catalogue

- 832 EDI File
  - This option would require that you have the capabilities internally to generate the file from your systems
- Flat File (.CSV File)
  - There is an SHC template available on the SHC landing Page at: www.gxs.com/Sears-Holdings

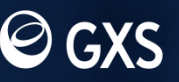

# Loading Options for the GXS Catalogue

- Manually via the Website
  - Using this method you would build your items individually directly on the GXS Catalogue user interface
  - The Catalogue is accessible at:

#### https://catalogue.gxs.com

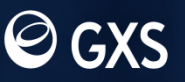

## Agenda

- What is the GXS Catalogue?
- Loading Options with the Catalogue.
- Granting Access to the Catalogue.
- Building Pre-Packs in the Catalogue
  - 832
  - CSV Upload
  - Manually via the UI

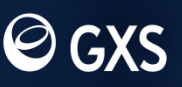

- There are three options when granting access to your trading partners
  - Unrestricted (not recommended for the SHC program)
  - Selection Code Access (recommended for the SHC program)
  - Product Level Access (recommended for the SHC program)
- All of these options can be set via the Trading Partner access link in the Catalogue UI

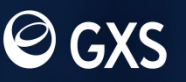

| Catalogue                 | Search               |                |                |                            |                     |                       |
|---------------------------|----------------------|----------------|----------------|----------------------------|---------------------|-----------------------|
| Selection Code List       | Filter               |                |                |                            |                     |                       |
| Advanced Search           | Trading Partner Name | Account Number | Access Type    | Subscription Date on/after |                     |                       |
| Download Basket           | sears h              |                |                | MM/dd/yyyy                 | Filter Clear Filter |                       |
| Data Management           | Search f             | or your Tra    | ding Partner   |                            |                     | **                    |
| • Error Processing        | Trading Partner Name | Δ              | Account Number | Subscription Date          | Last Access Date    | Access Type           |
| • EDI Management Console  | SEARS HOLDINGS       |                | 86111251081    | Apr 15, 2008               | May 3, 2012         | C Postricted          |
| • Text File Upload        |                      |                |                |                            |                     | Restricted            |
| Text File Download        |                      |                |                | Check the                  | Selection           | © Selection Code      |
| Compliance Checks         |                      |                |                | Code optic                 | on and then         | C Unrestricted        |
| NDE                       |                      |                |                | click the li               | nk the will         | Selection Code List 🛦 |
|                           |                      |                |                | appear to a                | access the          |                       |
| Account                   |                      |                |                | Oelection                  |                     | 11.11 11              |
| Product Documentation     |                      |                |                |                            |                     |                       |
| Administration            |                      |                |                |                            |                     |                       |
|                           | Selec                | t "Trading     |                |                            |                     |                       |
| Trading Partner Access    | Partn                | er Access"     |                |                            |                     |                       |
| TP Access Report          | from                 | menu bar       |                |                            |                     |                       |
| Account Attribute Filters |                      |                |                |                            |                     |                       |
|                           |                      |                |                |                            |                     |                       |

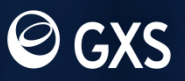

| Catalogue                                                                                 | Search                                 |                                |             |                                                                   |    |                                                      |                              |             |
|-------------------------------------------------------------------------------------------|----------------------------------------|--------------------------------|-------------|-------------------------------------------------------------------|----|------------------------------------------------------|------------------------------|-------------|
| <ul> <li>Selection Code List</li> <li>Advanced Search</li> <li>Download Basket</li> </ul> | Filter<br>Selection Code               | Selcode Description            | Access Ty   | rpe<br>Filter Clear Filter                                        | er |                                                      |                              |             |
| Data Management  • Error Processing                                                       | Retailer Account Id:<br>Retailer Name: | 086111251081<br>SEARS HOLDINGS |             |                                                                   |    |                                                      |                              |             |
| EDI Management Console     Text File Upload                                               | Selection Code Name                    | ^                              | Description |                                                                   |    | ««         «         1         2         3         4 | 5 <u>6</u> <u>7</u> <u>8</u> | 9 <u>10</u> |
| <ul> <li>Text File Download</li> <li>Compliance Checks</li> </ul>                         | 001                                    |                                | Clothing    |                                                                   |    | © Restricted                                         | 2                            | 2           |
| NRF<br>Account                                                                            |                                        |                                |             |                                                                   |    | C Product<br>C Unrestricted                          |                              |             |
| Product Documentation<br>Administration                                                   | 002                                    |                                | Hand Bags   | Un-restrict the<br>Selection<br>Codes that you<br>wish for SHC to |    | C Restricted                                         | 1                            | 1           |
| Trading Partner Access<br>TP Access Report<br>Account Attribute Filters                   | 003                                    |                                | WOMENS ATHL | have access to.                                                   |    | C Unrestricted                                       | 2                            |             |
|                                                                                           |                                        |                                |             |                                                                   |    | C Unrestricted                                       |                              |             |

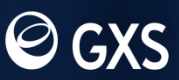

| Catalogue                 | Search                                 |                                |              |                      |                |
|---------------------------|----------------------------------------|--------------------------------|--------------|----------------------|----------------|
| ▶ Selection Code List     | Filter                                 |                                |              |                      |                |
| Advanced Search           | Selection Code                         | Selcode Description            | Access T     | ype                  |                |
| Download Basket           |                                        |                                |              | Filter Clear Filter  |                |
| Data Management           | Retailer Account Id:<br>Retailer Name: | 086111251081<br>SEARS HOLDINGS |              |                      |                |
| • Error Processing        |                                        |                                |              |                      |                |
| ▶ EDI Management Console  |                                        |                                |              |                      |                |
| ▶ Text File Upload        |                                        |                                |              |                      |                |
| ▶ Text File Download      | Selection Code Name                    | Δ                              | Description  |                      | Access Type    |
| Compliance Checks         | 001                                    |                                | Clothing     | If you wish to grant | C Restricted   |
| NRF                       |                                        |                                |              | access down to the   | Product        |
| Account                   |                                        |                                |              | select the "Product" | C Unrestricted |
| Account                   |                                        |                                |              | option and then go   | Product List   |
| Product Documentation     |                                        |                                | Line d Danas | into the hyper link  |                |
| Administration            | 002                                    |                                | Hand Bags    | and grant access to  | Restricted     |
|                           |                                        |                                |              | the individual       | C Product      |
| Trading Partner Access    |                                        |                                |              | products.            | C Unrestricted |
| TP Access Report          |                                        |                                |              | -                    |                |
| Account Attribute Filters | 003                                    |                                | WOMENS ATH   | LETIC SHOES          | Restricted     |
|                           |                                        |                                |              |                      | O Product      |
|                           |                                        |                                |              |                      | ~ Product      |
|                           |                                        |                                |              |                      | C Unrestricted |

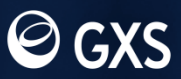

## Agenda

- What is the GXS Catalogue?
- Loading Options with the Catalogue.
- Granting Access to the Catalogue.
- Building Pre-Packs in the Catalogue
  - 832
  - CSV Upload
  - Manually via the UI

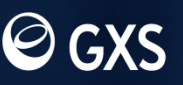

#### **Building Pre-Packs in the Catalogue - 832**

 If your system is capable, the quickest way to update your Catalogue with prepack information is via an 832

 The mapping guides are available on the Catalogue website under the Product Documentation tab

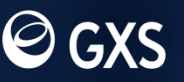

### **Building Pre-Packs in the Catalogue - 832**

BCT\*RC\*127075297358\*001\*\*\*086111251081\*\*\*SHC TEST VENDOR~ N1\*VN\*SHC TEST VENDOR~ LIN\*1\*VN\*36943063-60\*UP\*886616760589\*CM\*600\*SM\*40333~ DTM\*043\*20120131~ DTM\*036\*20491231~ PID\*F\*08\*\*\*DH 3PC PUFFY VEST/TEE/JEA~ PID\*F\*73\*\*\*CHEX RED~ PID\*F\*74\*\*\*2T~ LIN\*2\*VN\*36943063-60\*UP\*886616760596\*CM\*600\*SM\*40335~ DTM\*043\*20120131~ DTM\*036\*20491231~ PID\*F\*08\*\*\*DH 3PC PUFFY VEST/TEE/JEA~ PID\*F\*73\*\*\*CHEX RED~ PID\*F\*74\*\*\*3T~ LIN\*3\*VN\*36943063-60\*UP\*886616760602\*CM\*600\*SM\*40336~ DTM\*043\*20120131~ DTM\*036\*20491231~ PID\*F\*08\*\*\*DH 3PC PUFFY VEST/TEE/JEA~ PID\*F\*73\*\*\*CHEX RED~ PID\*F\*74\*\*\*4T~ LIN\*7\*VN\*36943063-60\*UP\*886616907076\*CM\*600\*SM\*90012~ DTM\*043\*20120703~ DTM\*036\*20491231~ PID\*S\*\*VI\*PU~ PID\*F\*08\*\*\*DH 3PC PUFFY VEST/TEE/JEA~ PID\*F\*73\*\*\*CHEX RED~ PID\*F\*74\*\*\*PPKxP12~ SLN\*7.1\*\*I\*1\*EA\*\*\*\*UP\*886616760589~ SLN\*7.2\*\*I\*2\*EA\*\*\*\*UP\*886616760596~ SLN\*7.3\*\*I\*2\*EA\*\*\*\*UP\*886616760602~

•When sending the file via an 832 to load your prepacks, you can load the complete item at one time

• The example to the left will process in IMA without any issue

• Pre-packs not built as a single item will not process correctly in IMA unless they are all built at the same time

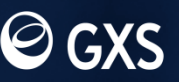

### **Building Pre-Packs in the Catalogue - 832**

BCT\*RC\*127075297358\*001\*\*\*086111251081\*\*\*SHC TEST VENDOR~ N1\*VN\*SHC TEST VENDOR~ LIN\*4\*VN\*36943063-62\*UP\*886616760947\*CM\*600\*SM\*40212~ DTM\*043\*20120703~ DTM\*036\*20491231~ PID\*F\*08\*\*\*DH 3PC PUFFY VEST/TEE/JEA~ PID\*F\*73\*\*\*CHEX RED~ PID\*F\*74\*\*\*12M~ LIN\*5\*VN\*36943063-61\*UP\*886616760954\*CM\*600\*SM\*40218~ DTM\*043\*20120703~ DTM\*036\*20491231~ PID\*S\*\*VI\*PU~ PID\*F\*08\*\*\*DH 3PC PUFFY VEST/TEE/JEA~ PID\*F\*73\*\*\*CHEX RED~ PID\*F\*74\*\*\*18M~ SLN\*5.1\*\*I\*2\*EA\*\*\*\*UP\*886616760596~ LIN\*6\*VN\*36943063-63\*UP\*886616760961\*CM\*600\*SM\*40224~ DTM\*043\*20120703~ DTM\*036\*20491231~ PID\*S\*\*VI\*PU~ PID\*F\*08\*\*\*DH 3PC PUFFY VEST/TEE/JEA~ PID\*F\*73\*\*\*CHEX RED~ PID\*F\*74\*\*\*24M~ SLN\*6.1\*\*I\*1\*EA\*\*\*\*UP\*886616760589~ LIN\*7\*VN\*36943063-64\*UP\*886616907076\*CM\*600\*SM\*90012~ DTM\*043\*20120703~ DTM\*036\*20491231~ PID\*S\*\*VI\*PU~ PID\*F\*08\*\*\*DH 3PC PUFFY VEST/TEE/JEA~ PID\*F\*73\*\*\*CHEX RED~ PID\*F\*74\*\*\*PPKxP12~ SLN\*7.1\*\*I\*1\*EA\*\*\*\*UP\*886616760947~

• If you are building your individual products and prepacks separately, you must send them all in the same file to the Catalogue. If they are sent separately to the Catalogue, the update that gets sent to IMA will not process. If you run into this, you should call GXS Support and request that your information be resent.

• If you do build your pre-packs separately, we encourage you to build these in a separate Selection Code

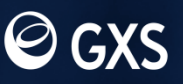

#### **Building Pre-Packs in the Catalogue - CSV**

 If you are unable to utilize an 832, the CSV is the next best step to load your information into the Catalogue.

 There is a CSV template available on the SHC landing page, and other CSV guides available on the Catalogue under Product Documentation

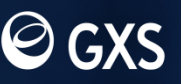

### **Building Pre-Packs in the Catalogue - CSV**

| 4  | A                                 |   |      |          |          | В           |              |            |            | <b>–</b> .       |                      | • /    |              |
|----|-----------------------------------|---|------|----------|----------|-------------|--------------|------------|------------|------------------|----------------------|--------|--------------|
| 1  | Create Catalogue upload text file |   |      |          |          |             |              |            |            | ∙ Bui<br>⊳ff₋lir | lding yo<br>ne and i | ur ite | ems<br>adina |
| 2  | action                            |   |      |          |          |             |              |            | ``         |                  |                      | pioc   | Jung         |
| 3  | item_number                       |   |      |          |          |             |              |            | <b>_</b> f | hem              | to the (             | Cata   |              |
| 4  | Item_number_type                  |   |      |          |          |             |              |            |            |                  |                      | Julu   | logue        |
| 5  | selcode                           |   |      |          |          |             |              | •          | \<br>\     | ia a             | CSV fil              | o ic · | tha          |
| 6  | hierarchy.node_description        |   |      |          |          |             |              |            | Y          |                  |                      | 013    |              |
| 7  | product                           |   |      |          |          |             |              |            | r          | novt             | ageiget              | พวง    | to           |
| 8  | hierarchy.product_description     |   |      |          |          |             |              |            |            | ΙΟΛΙ             | casicsi              | way    | iU           |
| 9  | ITEM.NRF_COLOR_CODE               |   |      |          |          |             |              |            | 1          | hco              | vour inf             | orm    | ation        |
| 10 | ITEM.COLOR_DESCRIPTION            |   |      |          |          |             |              |            |            | Uau              | your im              | UIIII  | allon        |
| 11 | ITEM.NRF_SIZE_CODE                |   |      |          |          |             |              |            | f          | or S             | uс                   |        |              |
| 12 | ITEM.SIZE_DESCRIPTION             |   |      |          |          |             |              |            | I          |                  |                      |        |              |
| 13 |                                   |   |      |          |          |             |              |            |            |                  |                      |        |              |
| 14 |                                   | 1 | 2000 |          | Mama     |             |              | EMONSTRAT  | ION        |                  |                      |        |              |
| 15 |                                   | - | om   | pany     | Name     | •           | VENDORD      | ENIONSTRAT | ION        |                  |                      |        |              |
| 10 | TEM DOOKING DATE                  | A | CCO  | unt Ni   | umbe     | r           | 124154612    | .043       |            |                  |                      |        |              |
| 17 |                                   | S | Sele | ction (  | Code     |             | 001 (details | <u>b</u>   |            |                  |                      |        |              |
| 10 |                                   | C | esc  | riptio   | n        |             | Clothing     |            |            |                  |                      |        |              |
| 19 | TEM.AVAILABLE DATE.CONSUMER       | F | rod  | uct      |          |             | 1255889-2    | (details)  |            |                  |                      |        |              |
|    |                                   | F | rod  | uct De   | escrin   | tion        | S/S T with   | Stripe     |            |                  |                      |        |              |
|    |                                   | - | otal | CTIN     | lo       | uon         | 2            |            |            |                  |                      |        |              |
|    |                                   |   | Utai | GHIN     | 15       |             | 2            |            |            |                  |                      |        |              |
|    | •Once your items are              |   |      |          |          |             |              |            |            |                  |                      |        |              |
|    | loaded, you will have to          |   | •    | ➡        | •        |             |              |            |            |                  |                      |        |              |
|    | assign the components             |   |      | a        |          | CTIN        |              | GTIN       | Dards      | Color            | Color                | Cine   | Size         |
|    | assign the components             |   |      | -        | -        | GIIN        |              | туре       | Раск       | COIOF            | Description          | Size   | Description  |
|    | to the Pre-pack in the            |   |      | <u>0</u> | <u>0</u> | <u>8700</u> | 00000016     | UP         |            | 001              | Black                | 10001  | One siz fa   |
|    | Catalogue                         |   |      | <u>0</u> | <u>0</u> | <u>8900</u> | 01001010     | UP         |            | 100              | White                | 10002  | 36           |

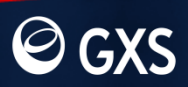

### **Building Pre-Packs in the Catalogue - CSV**

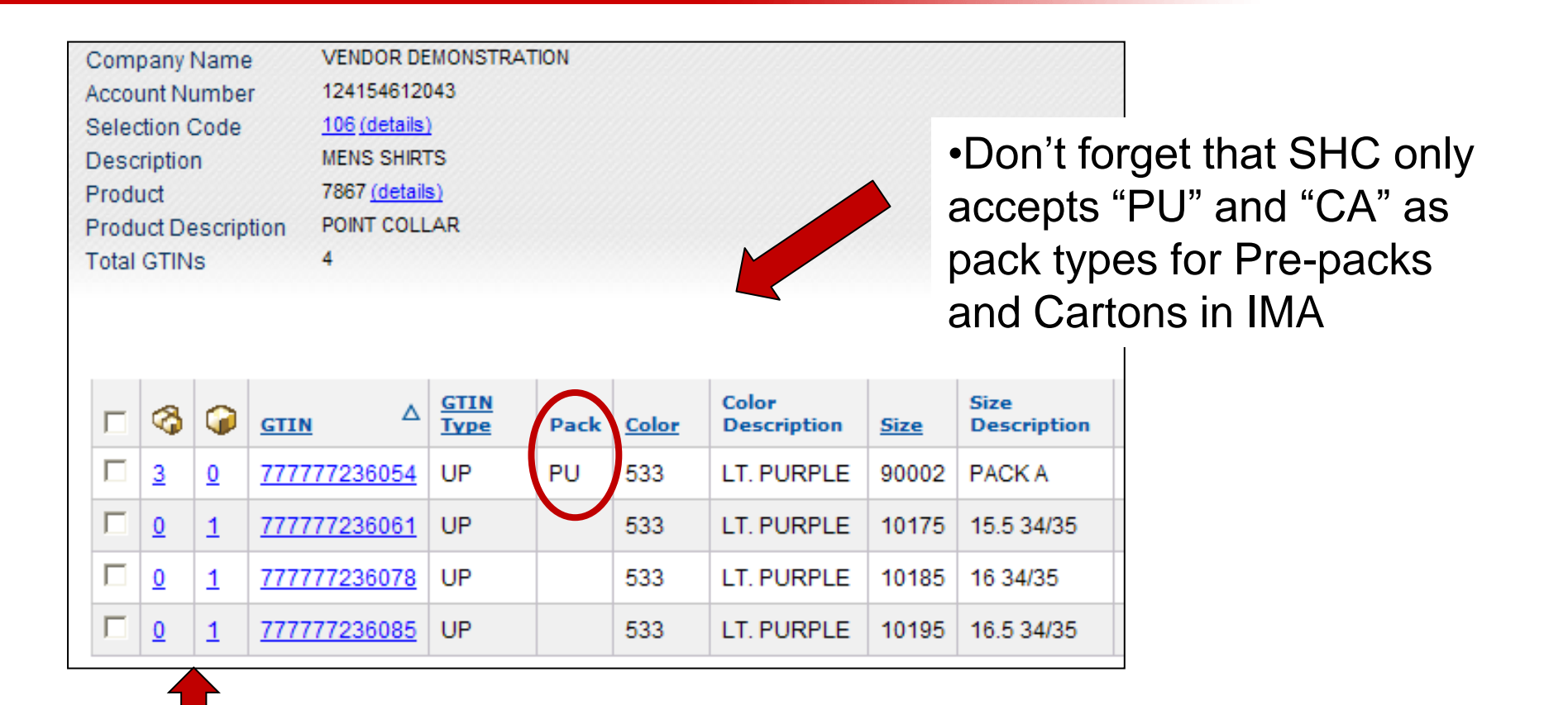

A correct Pre-pack will look like this in the Catalogue

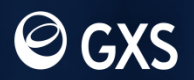

### **Building Pre-Packs in the Catalogue - UI**

| Catalogue                                                                     |                                                   |                                                    |                                                          |                                                   |                                                                        |                  |           |             |  |  |  |
|-------------------------------------------------------------------------------|---------------------------------------------------|----------------------------------------------------|----------------------------------------------------------|---------------------------------------------------|------------------------------------------------------------------------|------------------|-----------|-------------|--|--|--|
| Catalogue Login                                                               |                                                   |                                                    |                                                          |                                                   |                                                                        |                  |           |             |  |  |  |
| Network ID QVEN<br>User ID QVEN630<br>Password ••••••••                       | • <br>_ogin                                       |                                                    |                                                          | • Log<br>Catale                                   | <ul> <li>Log into you account on the<br/>Catalogue homepage</li> </ul> |                  |           |             |  |  |  |
| <ul> <li>Enter your<br/>products, and<br/>corresponding<br/>GTIN's</li> </ul> | Compa<br>Accoun<br>Selectio<br>Descrip<br>Total P | ny Name<br>t Number<br>on Code<br>otion<br>roducts | VENDOR<br>12415461<br>106 <u>(detai</u><br>MENS SHI<br>3 | DEMONSTRATION<br>2043<br>I <mark>S)</mark><br>RTS |                                                                        |                  |           | ¢«          |  |  |  |
|                                                                               |                                                   | Product                                            | Δ                                                        | Description                                       | Create Date                                                            | Last Update Date | GTINs     | GTIN Filter |  |  |  |
| including your                                                                |                                                   | <u>7865</u>                                        |                                                          | BUTTON-DOWN COLLAR                                | 06/20/2002                                                             | 06/20/2002       | 3         | 3           |  |  |  |
| pre-pack                                                                      |                                                   | <u>7867</u>                                        |                                                          | POINT COLLAR                                      | 06/20/2002                                                             | 11/06/2012       | 4         | 4           |  |  |  |
|                                                                               |                                                   | <u>7868</u>                                        |                                                          | SPREAD COLLAR                                     | 06/20/2002                                                             | 12/06/2011       | <u>12</u> | <u>12</u>   |  |  |  |
| GTINS                                                                         |                                                   |                                                    |                                                          |                                                   |                                                                        |                  |           |             |  |  |  |

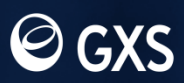

### **Building Pre-Packs in the Catalogue - UI**

• Click on the "Components" hyper link to bring up the "Add Components" screen

| Company Name       | VENDOR DEMONSTRATION |
|--------------------|----------------------|
| ccount Number      | 124154612043         |
| election Code      | 106 (details)        |
| escription         | MENS SHIRTS          |
| roduct             | 7867 (details)       |
| roduct Description | POINT COLLAR         |
| otal GTINs         | 4                    |

|                                                                                                    |                                              |           |                                       |                              |                               | <b>a</b>    | GTIN Δ                        | <u>GTIN</u><br>Type | Pack               | <u>Color</u>             | Color<br>Description            | <u>Size</u> | Size<br>Description |
|----------------------------------------------------------------------------------------------------|----------------------------------------------|-----------|---------------------------------------|------------------------------|-------------------------------|-------------|-------------------------------|---------------------|--------------------|--------------------------|---------------------------------|-------------|---------------------|
|                                                                                                    |                                              |           |                                       |                              |                               | <u>0</u>    | 77777236054                   | UP                  | PU                 | 533                      | LT. PURPLE                      | 90002       | PACK A              |
| Company Name                                                                                                    | VENDOR DEMONST                               | TRATION   |                                       |                              |                               |             | L                             | UP                  |                    | 533                      | LT. PURPLE                      | 10175       | 15.5 34/35          |
| Account Number<br>Selection Code                                                                                                    | 124154612043<br>106 (details)                |           |                                       |                              |                               |             | 3                             | UP                  |                    | 533                      | LT. PURPLE                      | 10185       | 16 34/35            |
| Description<br>Product                                                                                                    | MENS SHIRTS<br>7867 (details)                |           |                                       |                              |                               |             | ž                             | UP                  |                    | 533                      | LT. PURPLE                      | 10195       | 16.5 34/35          |
| Product Description<br>Total GTINs                                                                                                    | POINT COLLAR<br>4                            |           |                                       |                              |                               |             |                               | ,                   |                    |                          |                                 |             |                     |
|                                                                                                    |                                              |           | Add Con                               | nponent                      |                               |             |                               |                     |                    |                          |                                 |             |                     |
| □       0       0       777777         □       0       0       777777         □       0       0       □         □       0       0       □         □       0       0       □         □       0       0       □         □       0       0       □         □       0       0       □ | nent GTIN<br>7236061<br>FIN GTIN<br>Type Qua | GTIN Type | Quantity (<br>4<br>Unit of<br>Measure | Unit of Mea<br>EA<br>Color D | asure<br>Solor<br>Description | ave<br>Size | Cancel<br>Size<br>Description |                     | • As<br>GTI<br>qua | ssign<br>N's a<br>ntitie | the con<br>and the<br>es of eac | mpo<br>ch   | nent                |

GXS

#### **Building Pre-Packs in the Catalogue - UI**

• Once the prepack is complete you will see the individual GTIN's as well as the prepack GTIN with the assigned components visible.

| ompany Name        | VENDOR DEMONSTRATION |
|--------------------|----------------------|
| ccount Number      | 124154612043         |
| election Code      | 106 (details)        |
| escription         | MENS SHIRTS          |
| roduct             | 7867 (details)       |
| roduct Description | POINT COLLAR         |
| otal GTINs         | 4                    |
|                    |                      |

|  | 8        | <b>@</b> | GTIN A              | <u>GTIN</u><br>Type | Pack | <u>Color</u> | Color<br>Description | <u>Size</u> | Size<br>Description |
|--|----------|----------|---------------------|---------------------|------|--------------|----------------------|-------------|---------------------|
|  | <u>3</u> | <u>0</u> | <u>777777236054</u> | UP                  | PU   | 533          | LT. PURPLE           | 90002       | PACK A              |
|  | <u>0</u> | 1        | <u>777777236061</u> | UP                  |      | 533          | LT. PURPLE           | 10175       | 15.5 34/35          |
|  | <u>0</u> | 1        | 77777236078         | UP                  |      | 533          | LT. PURPLE           | 10185       | 16 34/35            |
|  | <u>0</u> | 1        | <u>777777236085</u> | UP                  |      | 533          | LT. PURPLE           | 10195       | 16.5 34/35          |

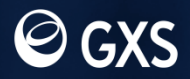

#### **Building Pre-Packs in the Catalogue - Issues**

- Did you build your pre-pack in the Catalogue, but you don't see it in IMA?
  - If you build the pre-pack GTIN at a later time, only the pre-pack GTIN will send as an update to IMA and will not process. You will need to contact GXS to resend the style
  - If you build the pre-pack as a separate item, and the components as individual items as well and these are done at separate times, you will need to contact GXS to resend your items at the Selection Code level so the items will process correctly in IMA.
  - If granting access at the product level, you will need to make sure that you have granted access to the item after you have completed building it.

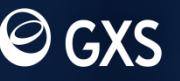

#### **Building Pre-Packs in the Catalogue – Info**

- Catalogue User Guides and Documentation
  - <u>https://catalogue.gxs.com</u>
- GXS Support available at both of the following:
  - EMAIL: <u>cataloguesupport@gxs.com</u>
  - PHONE: +1 877-446-6847 option 2, option\*, option 4, option 1

Information available on the SHC Landing page

- www.gxs.com/sears-holdings
  - "How To Creating Pre-Packs in the GXS Catalogue" document

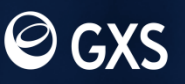

#### **Building Pre-Packs in the Catalogue**

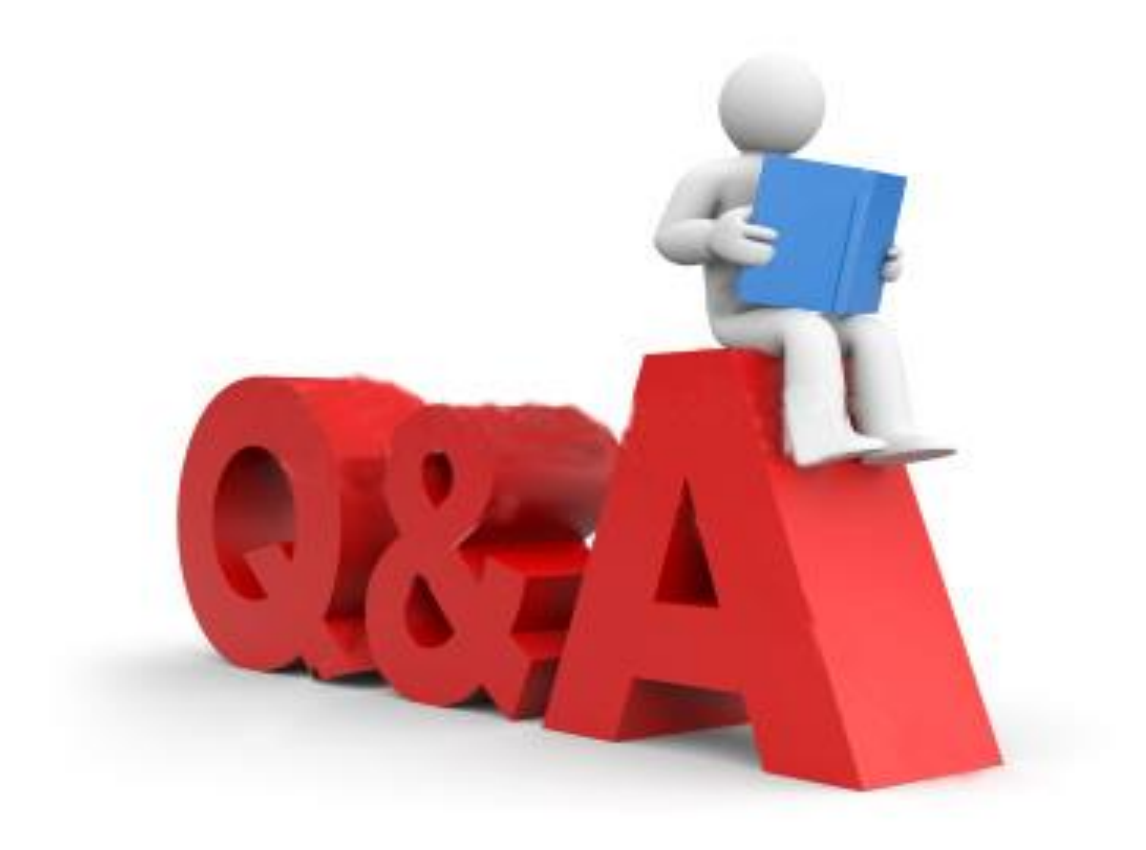

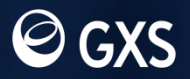

April 16, 2013 | Slide 27 © 2010 GXS, Inc.

#### **Building Pre-Packs in the Catalogue**

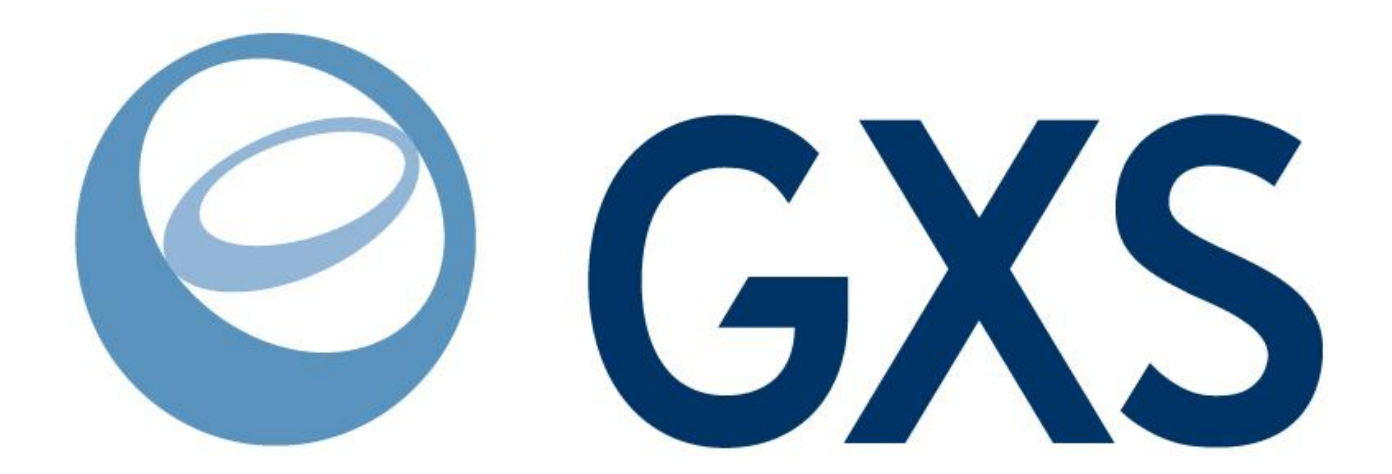

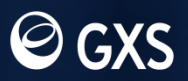

April 16, 2013 | Slide 28 © 2010 GXS, Inc.